# Silverlight Viewer for Reporting Services Getting Started (Remote Connection)

Generation of a simple web-application in the Microsoft Visual Studio 2008 with the use of Silverlight Viewer for Reporting Services

## Prerequisites

- .NET Framework 3.5 SP1
- Silverlight v3
- Silverlight v3 SDK
- Silverlight v3 Developer Tool
- Visual Studio 2008
- Microsoft SQL Reporting Services Sample Reports

#### Attachment

## SilverlightViewerForReportingServicesGettingStartedSample.zip

#### Introduction

The target of the following guide is to demonstrate the basic moments of the use of Silverlight Viewer for Reporting Services. It gives minimum necessary knowledge in order to start working with the component. We will examine the process of generation of web application with the use of Silverlight Viewer for Reporting Services step by step. We will consider creation and configuration of the service and at last integration of the report viewer component on the application pages.

## **Creating Web application**

Step 1.

Create a new Silverlight Application project named "SampleApplication".

| New Project                                                                                                    |                         |                                                                                                    |                  | ? 🛛            |  |
|----------------------------------------------------------------------------------------------------|-------------------------|----------------------------------------------------------------------------------------------------|------------------|----------------|--|
| Project types:                                                                                                    |                         | Templates:                                                                                                    | .NET Framework 3 | .5 🔽 🔛         |  |
| <ul> <li>Visual Basic</li> <li>Visual C#</li> <li>Windows</li> <li>Web</li> <li>Office</li> <li>Database</li> <li>Reporting</li> <li>Silverlight</li> <li>SSIS_ScriptC</li> </ul> | Component<br>Tack       | Visual Studio installed templates          Silverlight Application         Silverlight Navigation Application         Silverlight Class Library         My Templates         Search Online Templates |                  |                |  |
| A blank project for                                                                                                    | creating a rich interne | et application using Silverlight (.NET Framework 3                                                                                                    | 3.5)             |                |  |
| <u>N</u> ame:                                                                                                    | SampleApplication       |                                                                                                    |                  |                |  |
| Location: C:\Getting Started\Silverlight Viewer for Reporting Services                                                                                                    |                         |                                                                                                    |                  | <u>B</u> rowse |  |
| Solution Name: SampleApplication  Create directory for solution                                                                                                    |                         |                                                                                                    |                  |                |  |
| OK Cancel                                                                                                    |                         |                                                                                                    |                  |                |  |

While creation of the project select the menu item "Add a new ASP.NET Web project to the solution to host Silverlight" and set name of the web-project to SampleApplication.Server

| Nev       | v Silverlight Application                                                                                                    |  |  |  |  |  |
|-----------|----------------------------------------------------------------------------------------------------|--|--|--|--|--|
| Cli<br>Ot | Click the checkbox below to host this Silverlight application in a Web site.<br>Otherwise, a test page will be generated during build. |  |  |  |  |  |
|           | Host the Silverlight application in a new Web site                                                                                     |  |  |  |  |  |
|           | New Web project <u>n</u> ame:                                                                                                    |  |  |  |  |  |
|           | SampleApplication.Server                                                                                                    |  |  |  |  |  |
|           | New Web <u>p</u> roject type:                                                                                                    |  |  |  |  |  |
|           | ASP.NET Web Application Project                                                                                                    |  |  |  |  |  |
|           | OK Cancel                                                                                                    |  |  |  |  |  |

## Step 2.

Set specific port to 5555 in the Web tab of the SampleApplication.Server properties (in the "Solution Explorer", item Properties in contextual menu of the SampleApplication.Server).

| Application   Build   Build   Build Events   Start Action   Resources   O Current Page   Settings   O Specific Page   Settings   O Start external program   Signing   Command jine arguments   Web*   Working directory   Silverlight Applications   O Start Igl.   Code Analysis   O Dont open a gage. Wait for a request from an external application.   Servers   Auto-assign Port   O Use Visual Studio Development Server   Auto-assign Port   O Specific port   Start attion                                                                                                    | SampleApplication.Server* | MainPage.xaml Default.aspx                                         | Solution Explorer - SampleApplication |
|----------------------------------------------------------------------------------------------------|---------------------------|--------------------------------------------------------------------|---------------------------------------|
| Application   Build   Build   Build Events   Start Action   Current Page   Settings   O Specific Page   SampleApplicationTestPage.aspx   Signing   Command line arguments   Signing   Command line arguments   Signing   Command line arguments   Start Lylk   Code Analysis   O Don't open a page. Walt for a request from an external application.   Servers   Apply server settings to all users (store in project file)   O Use Visual Studio Development Server   Auto-assign Port   O Specific port   Statt path:   Mutu-astign Port   Specific port   Station   Weth   Mutu-astign Port   Servers   Auto-assign Port   Specific port   Station   Wittual path:   Mutu-astign Port   Specific port   Station   Wittual path:                                                                                                    |                           |                                                                    | N 🖻 🔁 🖬 🖧 🍅                           |
| Build Build Build Build Build CompareDote Text Start Action Resources Current Page Current Page Settings Current Page Settings Command line arguments Signing Command line arguments Web* Working directory Silverlight Applications Start LIRL Code Analysis O Don't open a page. Wait for a request from an external application. Servers Auto-assign Port Superlight Studio Development Server Auto-assign Port Superlight path: Image Start Edit and Continue                                                                                                    | Application               | Configuration: N/A Platform: N/A                                   | Solution 'SampleApplication' (2)      |
| Build Events Start Action   Resources <ul> <li>Current Page</li> <li>SampleApplicationTestPage.aspx</li> <li>Reference Paths</li> <li>Start egternal program</li> <li>Command jine arguments</li> <li>Command jine arguments</li> <li>Start LjRL</li> <li>Code Analysis</li> <li>Don't open a page. Wait for a request form an external application.</li> <li>Servers</li> <li>Apply server settings to all users (store in project file)</li> <li>Use Visual Studio Development Server</li> <li>Auto-assign Port</li> <li>Specific port</li> <li>Specific port</li> <li>Specific port</li> <li>Specific port</li> <li>Specific and Continue</li> </ul>                                                                                                    | Build                     |                                                                    | 🖃 🥶 SampleApplication                 |
| Resources <ul> <li>Current Page</li> <li>SampleApplicationTestPage.aspx</li> <li>Specific Page</li> <li>SampleApplicationTestPage.aspx</li> <li>Signing</li> <li>Command jine arguments</li> <li>Working directory</li> <li>Sitveright Applications</li> <li>Start LikL</li> <li>Obn't open a page. Wait for a request from an external application.</li> <li>Servers</li> <li>Servers</li> <li>Apply server settings to all users (store in project file)</li> <li>Use Visual Studio Development Server</li> <li>Auto-assign Port</li> <li>Specific port</li> <li>Specific port</li> <li>Specific port</li> <li>Specific and Continue</li> </ul>                                                                                                    | Build Events              | Start Action                                                       |                                       |
| Settings <ul> <li>Specific Page</li> <li>SampleApplicationTestPage.aspx</li> <li>Properties</li> <li>Properties</li> <li>Prop</li></ul> | Resources                 | Current Page                                                       | i App.xaml<br>                        |
| Settings Start external program   Signing Command line arguments   Web* Working directory   Silverlight Applications Start URL   Code Analysis Ont open a gage. Wait for a request from an external application.   Servers Servers   Servers Auto-assign Port   Suber Sing for port 5555   Virtual path: /   Image: Start URL Start URL                                                                                                    | Cattings                  | SampleApplicationTestPage aspy                                     | SampleApplication.Server              |
| Reference Paths Start external program   Signing Command line arguments   Web* Working directory   Silvertight Applications Start URL   Code Analysis O Don't open a gage. Wait for a request from an external application.   Servers Servers   Apply server settings to all users (store in project file)   Use Visual Studio Development Server   Auto-assign Port   Specific port   Specific port   State Lift and Continue                                                                                                    | Settings                  |                                                                    | 🖬 🔤 Properties                        |
| Signing Command line arguments   Web* Working directory   Silverlight Applications Start LikL   Code Analysis Don't open a gage. Wait for a request from an external application.   Servers Servers   Servers Apply server settings to all users (store in project file)   Use Visual Studio Development Server   Auto-assign Port   Specific port   Specific port   Virtual path:   Virtual path:   In INTLM Authentication   In INTLM Authentication                                                                                                    | Reference Paths           | O Start external program                                           | 🖅 🖻 🖬 References                      |
| Web*       Working directory         Silverlight Applications       Start URL         Code Analysis       Don't open a page. Wait for a request from an external application.         Servers       SampleApplication ExtP         Ø Apply server settings to all users (store in project file)       Web.config         Ø Use Visual Studio Development Server       Auto-assign Port         Ø Specific port       5555         Virtual path:       /         Implie Edit and Continue       Implie Edit and Continue                                                                                                    | Signing                   | Command line arguments                                             | 🕞 App_Data                            |
| Web* Working directory     Silverlight Applications     O bont open a page. Wait for a request from an external application.     Servers     Apply server settings to all users (store in project file)     Use Visual Studio Development Server     Auto-assign Port   Specific port   Specific port   Specific port   Thrug Authentication   Enable Edit and Continue                                                                                                    |                           |                                                                    |                                       |
| Silverlight Applications Silverlight Applications Silverlight Applications Silverlight Applications Ont open a gage. Wait for a request from an external application. Servers Servers Apply server settings to all users (store in project file) Use Visual Studio Development Server Auto-assign Port Specific port Specific port Specific port Specific port Specific and Continue                                                                                                    | Web*                      | Working directory                                                  | SampleApplicationTestP                |
| Code Analysis     Onn't open a page. Wait for a request from an external application.     Servers     Apply server settings to all users (store in project file)     Use Visual Studio Development Server     Auto-assign Port   Specific port   Stype Specific port   Virtual path:   Image:   Image:     Image:     Image:     Image:     Image:     Image:     Image:     Image:     Image:     Image:     Image:     Image:     Image:     Image:     Image:     Image:     Image:     Image:     Image:     Image:     Image:     Image:     Image:     Image:     Image:     Image:     Image:      Image:     Image:     Image:     Image:     Image:     Image:     Image:     Image:     Image:     Image:     Image:     Image:     Image:     <                                                                                                    | Silverlight Applications  | ○ Start URL                                                        | SampleApplicationTestP                |
| Servers      Apply server settings to all users (store in project file)       Use Visual Studio Development Server       Auto-assign Port        Specific port        Specific port        Virtual path:          Virtual path:          NTLM Authentication       Enable Edit and Continue                                                                                                    | Code Analysis             | Don't open a page. Wait for a request from an external application | 💭 🗿 Silverlight.js                    |
| Servers  Apply server settings to all users (store in project file)  Use Visual Studio Development Server  Auto-assign Port  Auto-assign Port  Specific port  Specific port  NTLM Authentication  Enable Edit and Continue                                                                                                    | Code Anatysis             | Obirt open a page. Wait for a request nom an externat application. | 🔛 Web.config                          |
| ✓ Apply server settings to all users (store in project file)         ④ Use Visual Studio Development Server         ● Auto-assign Port         ● Specific port         5555         Virtual path:         /         ● NTLM Authentication         ● Enable Edit and Continue                                                                                                    |                           | Servers                                                            |                                       |
| <ul> <li>✓ Apply server settings to all users (store in project file)</li> <li>O Use Visual Studio Development Server</li> <li>O Auto-assign Port</li> <li>O Specific port</li> <li>Spscific port</li> <li>Virtual path:</li> <li>/</li> <li>NTLM Authentication</li> <li>Enable Edit and Continue</li> </ul>                                                                                                    |                           |                                                                    |                                       |
| O Use Visual Studio Development Server   O Auto-assign Port   • Specific port   5555   Virtual path:   /   NTLM Authentication   Enable Edit and Continue                                                                                                    |                           | Apply server settings to all users (store in project file)         |                                       |
| <ul> <li>Auto-assign Port</li> <li>⊙ Specific port</li> <li>∑555</li> <li>Virtual path:</li> <li>NTLM_Authentication</li> <li>Enable Edit and Continue</li> </ul>                                                                                                    |                           | ⊙ Use Visual Studio <u>D</u> evelopment Server                     |                                       |
| Specific port     S555      Virtual path:     /      NTLM Authentication      Enable Edit and Continue                                                                                                    |                           | O Auto-assign Port                                                 |                                       |
| Virtual pat <u>h</u> : /                                                                                                    |                           | Specific port 5555                                                 |                                       |
| □ NTLM_Authentication<br>□ Enable Edit and Continue                                                                                                    |                           | Virtual pat <u>h</u> :                                             |                                       |
| Enable Edit and Continue                                                                                                    |                           | NTL <u>M</u> Authentication                                        |                                       |
|                                                                                                    |                           | Enable Edit and Continue                                           |                                       |
|                                                                                                    |                           |                                                                    |                                       |

Next, set SampleApplication.Server project as Startup Project

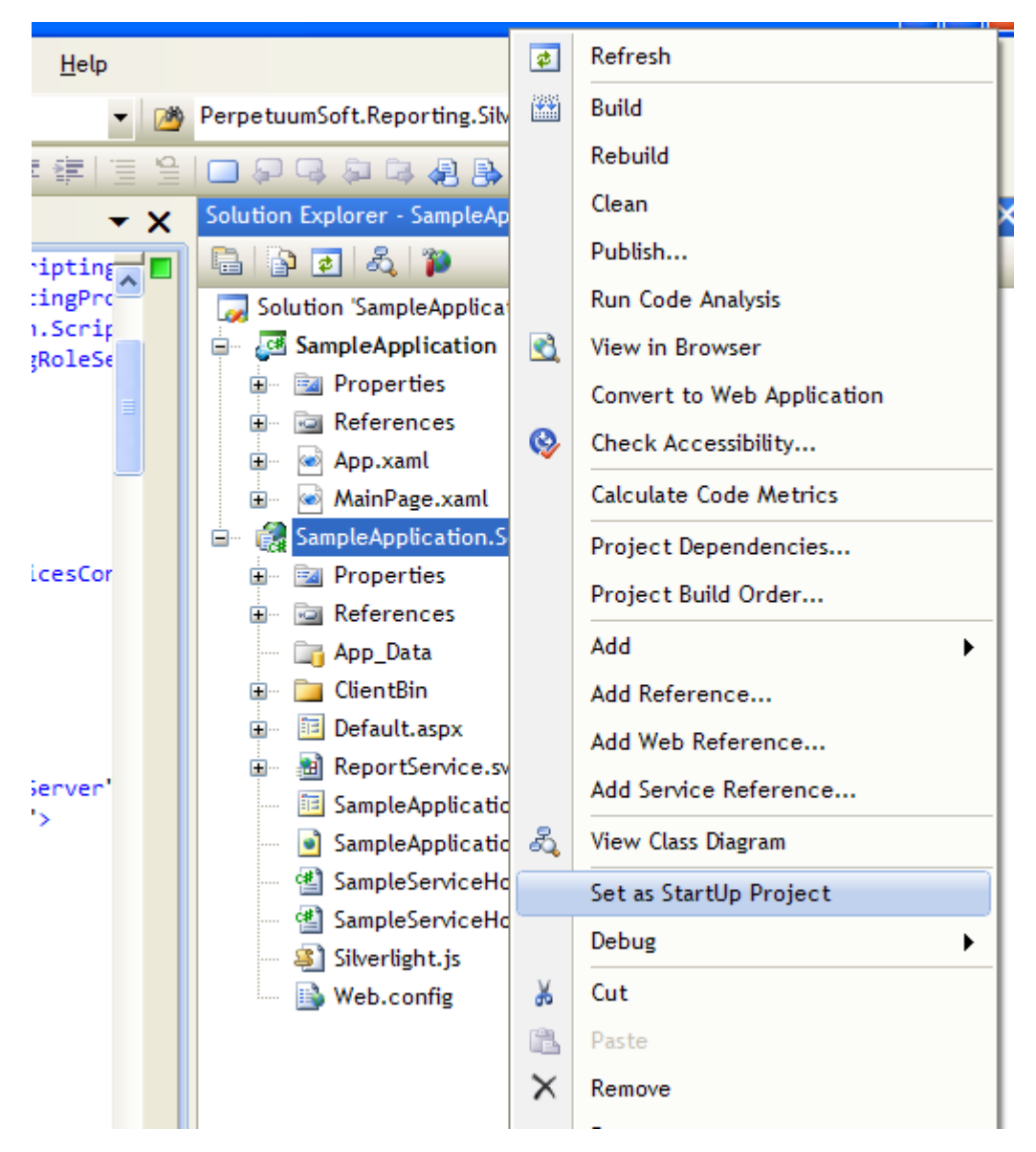

# Step 3.

Add Perpetuumsoft.Reporting.Silverlight.Server.Core and PerpetuumSoft.Reporting.Silverlight.Server.ReportingServices assemblies to the project references, (in "Solution Explorer", item Add Reference in context menu of SampleApplication.Server). These assemblies are located in the Bin folder of the Silverlight Viewer for Reporting Services installation folder.

| <ul> <li>MainPage.xaml</li> <li>SampleApplication.Server</li> <li>Properties</li> <li>Properties</li> <li>Perpetuumsoft.Reporting.Silverlight.Server.Core</li> <li>PerpetuumSoft.Reporting.Silverlight.Server.ReportingServices</li> <li>System</li> <li>System</li> <li>System.Configuration</li> <li>System.Core</li> <li>System.Data</li> <li>System.Data.DataSetExtensions</li> <li>System.Drawing</li> <li>System.EnterpriseServices</li> <li>System.Web</li> <li>System.Web.Extensions</li> <li>System.Web.Services</li> </ul> |                                                                |
|----------------------------------------------------------------------------------------------------|----------------------------------------------------------------|
| <ul> <li>SampleApplication.Server</li> <li>Properties</li> <li>Perpetuumsoft.Reporting.Silverlight.Server.Core</li> <li>PerpetuumSoft.Reporting.Silverlight.Server.ReportingServices</li> <li>System</li> <li>System.Configuration</li> <li>System.Core</li> <li>System.Data</li> <li>System.Data</li> <li>System.Data.DataSetExtensions</li> <li>System.EnterpriseServices</li> <li>System.Web</li> <li>System.Web.Extensions</li> <li>System.Web.Anobile</li> <li>System.Web.Services</li> </ul>                                   | 🗈 💿 MainPage.xaml                                              |
| <ul> <li>Properties</li> <li>References</li> <li>Perpetuumsoft.Reporting.Silverlight.Server.Core</li> <li>PerpetuumSoft.Reporting.Silverlight.Server.ReportingServices</li> <li>System</li> <li>System.Configuration</li> <li>System.Core</li> <li>System.Data</li> <li>System.Data.DataSetExtensions</li> <li>System.EnterpriseServices</li> <li>System.Web</li> <li>System.Web.Extensions</li> <li>System.Web.Aboile</li> <li>System.Web.Services</li> </ul>                                                                       | 😑 🛛 🎆 SampleApplication.Server                                 |
| <ul> <li>References</li> <li>Perpetuumsoft.Reporting.Silverlight.Server.Core</li> <li>PerpetuumSoft.Reporting.Silverlight.Server.ReportingServices</li> <li>System</li> <li>System.Configuration</li> <li>System.Core</li> <li>System.Data</li> <li>System.Data.DataSetExtensions</li> <li>System.Drawing</li> <li>System.EnterpriseServices</li> <li>System.Web</li> <li>System.Web.Extensions</li> <li>System.Web.Aobile</li> <li>System.Web.Services</li> </ul>                                                                   | 🗈 🔤 Properties                                                 |
| <ul> <li>Perpetuumsoft.Reporting.Silverlight.Server.Core</li> <li>PerpetuumSoft.Reporting.Silverlight.Server.ReportingServices</li> <li>System</li> <li>System.Configuration</li> <li>System.Core</li> <li>System.Data</li> <li>System.Data.DataSetExtensions</li> <li>System.Drawing</li> <li>System.EnterpriseServices</li> <li>System.Web</li> <li>System.Web.Extensions</li> <li>System.Web.Aobile</li> <li>System.Web.Services</li> </ul>                                                                                       | 🖨 🗁 🗁 References                                               |
| <ul> <li>PerpetuumSoft.Reporting.Silverlight.Server.ReportingServices</li> <li>System</li> <li>System.Configuration</li> <li>System.Core</li> <li>System.Data</li> <li>System.Data.DataSetExtensions</li> <li>System.Drawing</li> <li>System.EnterpriseServices</li> <li>System.Web</li> <li>System.Web.Extensions</li> <li>System.Web.Aobile</li> <li>System.Web.Services</li> </ul>                                                                                                    | Perpetuumsoft.Reporting.Silverlight.Server.Core                |
| <ul> <li>System</li> <li>System.Configuration</li> <li>System.Core</li> <li>System.Data</li> <li>System.Data.DataSetExtensions</li> <li>System.Drawing</li> <li>System.EnterpriseServices</li> <li>System.Web</li> <li>System.Web.Extensions</li> <li>System.Web.Aobile</li> <li>System.Web.Services</li> </ul>                                                                                                    | - PerpetuumSoft.Reporting.Silverlight.Server.ReportingServices |
| <ul> <li>System.Configuration</li> <li>System.Core</li> <li>System.Data</li> <li>System.Data.DataSetExtensions</li> <li>System.Drawing</li> <li>System.EnterpriseServices</li> <li>System.Web</li> <li>System.Web.Extensions</li> <li>System.Web.Aobile</li> <li>System.Web.Services</li> </ul>                                                                                                    | System                                                         |
| <ul> <li>System.Core</li> <li>System.Data</li> <li>System.Data.DataSetExtensions</li> <li>System.Drawing</li> <li>System.EnterpriseServices</li> <li>System.Web</li> <li>System.Web.Extensions</li> <li>System.Web.Mobile</li> <li>System.Web.Services</li> </ul>                                                                                                    |                                                                |
| <ul> <li>System.Data</li> <li>System.Data.DataSetExtensions</li> <li>System.Drawing</li> <li>System.EnterpriseServices</li> <li>System.Web</li> <li>System.Web.Extensions</li> <li>System.Web.Mobile</li> <li>System.Web.Services</li> </ul>                                                                                                    |                                                                |
| <ul> <li>System.Data.DataSetExtensions</li> <li>System.Drawing</li> <li>System.EnterpriseServices</li> <li>System.Web</li> <li>System.Web.Extensions</li> <li>System.Web.Mobile</li> <li>System.Web.Services</li> </ul>                                                                                                    | System.Data                                                    |
| <ul> <li>System.Drawing</li> <li>System.EnterpriseServices</li> <li>System.Web</li> <li>System.Web.Extensions</li> <li>System.Web.Mobile</li> <li>System.Web.Services</li> </ul>                                                                                                    |                                                                |
| <ul> <li>System.EnterpriseServices</li> <li>System.Web</li> <li>System.Web.Extensions</li> <li>System.Web.Mobile</li> <li>System.Web.Services</li> </ul>                                                                                                    | System.Drawing                                                 |
| <ul> <li>System.Web</li> <li>System.Web.Extensions</li> <li>System.Web.Mobile</li> <li>System.Web.Services</li> </ul>                                                                                                    |                                                                |
|                                                                                                    | System.Web                                                     |
|                                                                                                    |                                                                |
| - System.Web.Services                                                                                                    |                                                                |
|                                                                                                    |                                                                |
| - System.Xml                                                                                                    | System.Xml                                                     |
| - System.Xml.Ling                                                                                                    | - System.Xml.Ling                                              |

Step 4.

Add WCF service named ReportService.svc to the SampleApplication.Server project.

| Add New Item - SampleApplication.Server                 |                                                                                                    |  |  |  |  |  |
|---------------------------------------------------------|----------------------------------------------------------------------------------------------------|--|--|--|--|--|
| <u>C</u> ategories:                                     | Templates:   Visual Studio installed templates   Silverlight Application  Silverlight JScript Page  Complete the two for the two for two for the two for two for the two for t |  |  |  |  |  |
| Web<br>Windows Forms<br>WPF<br>Reporting<br>Silverlight | My Templates                                                                                                    |  |  |  |  |  |
| A service for providing data to a Silve                 | rlight client                                                                                                    |  |  |  |  |  |
| Name: ReportService.svc                                 |                                                                                                    |  |  |  |  |  |
|                                                         | Add Cancel                                                                                                    |  |  |  |  |  |

Inherit a new ReportService class from the MsReportServiceBase class for implementation and opportunity to change standard behavior. In order to make ASP.Net context available for the service, service class needs to be marked by a special AspNetCompatibilityRequirements attribute. The ASP.Net context is required for the service to cache document data, if other mechanism of data storage is not implemented.

```
// ReportService.svc.cs
using System.ServiceModel.Activation;
using PerpetuumSoft.Reporting.Silverlight.Server.ReportingServices;
namespace SampleApplication.Server
{
    [AspNetCompatibilityRequirements(RequirementsMode
AspNetCompatibilityRequirementsMode.Required)]
    public class ReportService : MsReportServiceRemote
    {
    }
}
Step 5.
```

Now it's necessary to setup created web-service. Make changes in the web.config file. System.serviceModel section must be as follows:

=

#### <system.serviceModel>

```
<behaviors>
  <endpointBehaviors>
   <behavior name="webBehavior">
     <webHttp/>
    </behavior>
  </endpointBehaviors>
  <serviceBehaviors>
    <behavior name="SampleApplication.Server.ReportServiceBehavior">
      <serviceMetadata httpGetEnabled="true"/>
      <serviceDebug includeExceptionDetailInFaults="false"/>
    </behavior>
  </serviceBehaviors>
</behaviors>
<serviceHostingEnvironment aspNetCompatibilityEnabled="true"/>
<services>
  <service
    behaviorConfiguration="SampleApplication.Server.ReportServiceBehavior"
    name="SampleApplication.Server.ReportService">
    <endpoint</pre>
      address=""
       binding="basicHttpBinding"
     bindingConfiguration="basicHttpBindingConf"
    contract="PerpetuumSoft.Reporting.Silverlight.Server.Core.IReportService">
      <identity>
        <dns value="localhost"/>
      </identity>
    </endpoint>
    <endpoint</pre>
          address="rest"
          behaviorConfiguration="webBehavior"
          binding="webHttpBinding"
          bindingConfiguration="webHttpBindingConf"
```

```
contract="PerpetuumSoft.Reporting.Silverlight.Server.Core.IReportSer
            viceResources"/>
     <endpoint</pre>
            address="mex"
            binding="mexHttpBinding"
            contract="IMetadataExchange"/>
    </service>
   </services>
   <bindings>
      <webHttpBinding>
        <binding name="webHttpBindingConf"/>
      </webHttpBinding>
      <basicHttpBinding>
        <binding name="basicHttpBindingConf"/>
      </basicHttpBinding>
   </bindings>
</system.serviceModel>
```

The first endpoint is intended for work with the report, for instance, to get pages. The second endpoint is intended for work with the resources, for instance, to get localization. And, at last, the third endpoint is used to get meta-information about the service.

The Report Service can work over SSL. To do it you need extended service definition in the web.config file. Add some definition into binding element.

NOTE: If you set Security Mode equal to Transport you have to set ServiceUrl of ReportViewer to https://...

Example:

Now it's necessary to setup Microsoft SQL Reporting Services web-service. Make changes in the web.config file.

Add section element inside the configSections element.

Add PerpetuumSoftServices below the configSection element in the web.config file.

```
<PerpetuumSoftServices>

<Service

Type="SampleApplication.Server.ReportService, SampleApplication.Server">

<MsReportingServer

Url="http://localhost/reportserver/ReportExecution2005.asmx">

<Credentials Domain="" UserName="" Password=""/>

</MsReportingServer>

</Service>

</PerpetuumSoftServices>
```

MsReportingServer attributes and elements description:

*Url* attribute specifies path to your Microsoft SQL Reporting Services 2005 web service.

*Credentials* element defines credentials to access to the Reporting Service web service.

If you omit the Credentials element or leave attributes blank, the server will use Default Network Credentials of Web Site.

Step 7.

It's necessary to add the report viewer component to the Silverlight application for the report display. Therefore you should add a reference to the PerpetuumSoft.Reporting.Silverlight.MsReporting.Client assembly, containing ReportViewer (in "Solution Explorer", item Add Reference in context menu of SampleApplication). This assemble is located in the Bin folder of the Silverlight Viewer for Reporting Services installation folder.

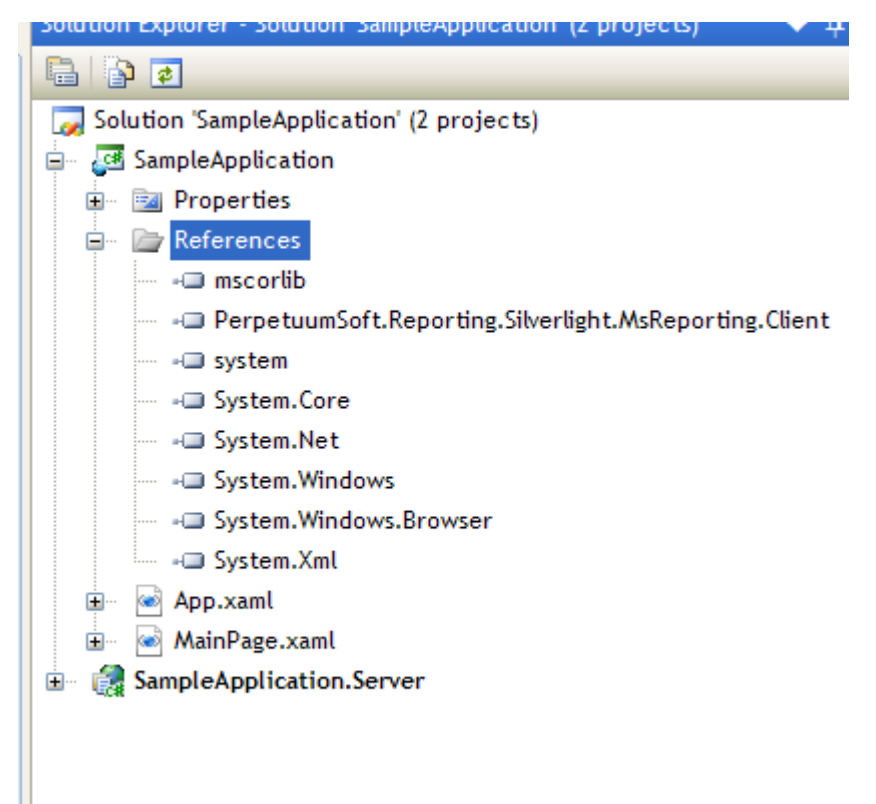

Open MainPage.xaml in the markup designer and add xml namespace for the PerpetuumSoft.Reporting.Silverlight.MsReporting.Client assembly.

|   | MainPage.xaml*                                                                                                    | Solution Explore                     |
|---|----------------------------------------------------------------------------------------------------|--------------------------------------|
| Г | □ <usercontrol <="" td="" x:class="SampleApplication.MainPage"><td></td></usercontrol>                                                |                                      |
|   | <pre>xmlns="http://schemas.microsoft.com/winfx/2006/xaml/presentation"</pre>                                                          | Solution 'Sa                         |
|   | <pre>xmlns:x="http://schemas.microsoft.com/winfx/2006/xaml"</pre>                                                                     | Sample,                              |
|   | <pre>xmlns:d="http://schemas.microsoft.com/expression/blend/2008" ymlps:ms="http://schemas.microsoft.com/expression/blend/2008"</pre> | 🕀 📾 Pro                              |
|   | xmlns:mc= mccp://schemas.openxmlformacs.org/markup-compactbillcy/2000     xmlns:ms=""                                                 | B. Befu                              |
|   | mc:Ignor http://pakanage.incode.com/plicat/2007                                                                                       |                                      |
|   | d:Desigr                                                                                                    |                                      |
|   | d:Desigr i http://schemas.microsoft.com/winfx/2006/xaml                                                                               |                                      |
|   | Grid x:Nz 📾 http://schemas.microsoft.com/winfx/2006/xaml/presentation                                                                 | •                                    |
|   | SampleApplication in assembly SampleApplication                                                                                       |                                      |
|   | -  Microsoft.Win32 in assembly mscorlib                                                                                               | <b>•</b>                             |
|   | PerpetuumSoft.Reporting.Silverlight.MsReporting.Client in assembly PerpetuumSoft.Report                                               | ting.Silverlight.MsReporting.Clien 💻 |
|   | PerpetuumSoft.Reporting.Silverlight.MsReporting.Client.ReportService in assembly Perpet                                               | uumSoft.Reporting.Silverlight.MsF 📮  |
|   | 📰 System in assembly mscorlib                                                                                                    | •                                    |
|   | 📰 System in assembly System.Core                                                                                                    | Арр                                  |
|   | System.Collections in assembly mscorlib                                                                                               | 🗸 🗛                                  |
|   |                                                                                                    |                                      |

Then add ReportViewer and set ServiceUrl="http://localhost:5555/ReportService.svc" and ReportName="/AdventureWorks Sample Reports/Product Line Sales".

NOTE: We suppose you have Microsoft SQL Reporting Services installed and configured.

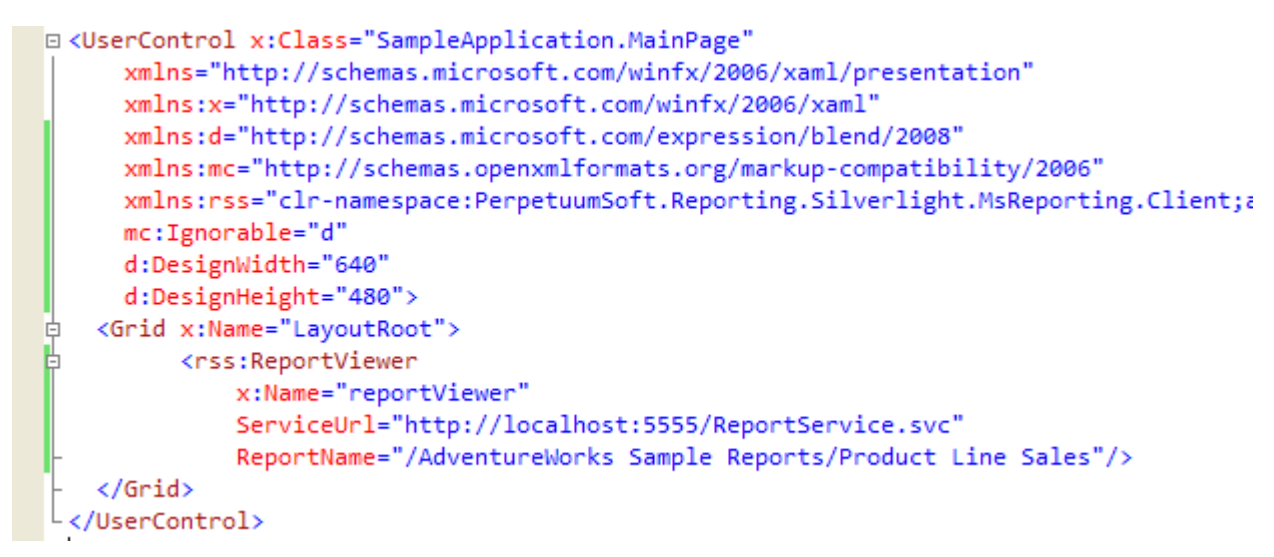

Open the MainPage.xaml.cs source code and add the following code.

```
public partial class MainPage : UserControl
{
    public MainPage()
    {
        InitializeComponent();
        Loaded += new RoutedEventHandler(Page_Loaded);
    }
    void Page_Loaded(object sender, RoutedEventArgs e)
    {
        reportViewer.ApplyTemplate();
        reportViewer.RenderDocument();
    }
}
```

RenderDocument method invocation leads to the rendering of the current report on the server and its displaying in the Report Viewer.

Step 8.

Install Microsoft SQL Reporting Services Xaml Rendering extension.

There are two ways to install rendering extension: using the PerpetuumSoft.XamlExtension.msi file and manually.

NOTE: The extension must be installed ONLY to Microsoft SQL Reporting Services 2005.

The use of installer.

Run PerpetuumSoft.XamlExtension.msi. The installer determines your SQL configurations and offers the list of the available Reporting Services instances.

| Pe | erpetuumSoft XAML Rendering    | Extension Installer |            |                                    |            |
|----|--------------------------------|---------------------|------------|------------------------------------|------------|
| 1  | nsion                          |                     |            |                                    |            |
|    | Reporting Server Instance Name | Status              | Version    | SQL Path                           |            |
|    | MSSQLSERVER                    | NotInstalled        | 9.3.4035.0 | c:\Program Files\Microsoft SQL Ser | ver (MSSQL |
|    | <                              |                     |            |                                    | >          |
|    |                                |                     |            | Cancel Apply                       | Changes    |

Check/uncheck the instances to install/uninstall Rendering Extension to selected Reporting Services instances and click "Apply Changes" button.

| Pe | erpetuumSoft XAML Renderii          | ng Extension Install      |                        |                                |               |
|----|-------------------------------------|---------------------------|------------------------|--------------------------------|---------------|
|    | Select the Reporting Service instan | ces to install or uninsta | ll XAML rendering exte | nsion                          |               |
|    | Reporting Server Instance Name      | Status                    | Version                | SQL Path                       |               |
|    | MSSQLSERVER                         | NotInstalled              | 9.3.4035.0             | c:\Program Files\Microsoft SQL | Server (MSSQL |
|    |                                     | Installation succes       | ssfully completed.     |                                |               |
|    |                                     | You have to reboo         | ot SSRS to apply the   | changes.                       |               |
|    |                                     |                           | ОК                     |                                |               |
|    |                                     |                           |                        |                                |               |
|    |                                     |                           |                        |                                | 2             |
|    |                                     |                           |                        | Cancel App                     | oly Changes   |

Manual installation.

First, find location of your Microsoft SQL Reporting Services. Consider the path is C:\Program Files\Microsoft SQL Server\MSSQL.2\Reporting Services\ReportServer

Copy PerpetuumSoft.Reporting.Silverlight.LinkExtension.dll and PerpetuumSoft.ReportingService.XamlRendering.dllassemblies in the C:\Program Files\Microsoft SQL Server\MSSQL.2\Reporting Services\ReportServer\Bin folder. It can be found in the installation folder of the rendering extension.

Open the C:\Program Files\Microsoft SQL Server\MSSQL.2\Reporting Services\ReportServer\ rsreportserver.config file in notepad.

Find <Render> section and insert

Name="XAML"

<Extension Type="PerpetuumSoft.ReportingService.XamlRendering.XamlRenderer, PerpetuumSoft.ReportingService.XamlRendering" Visible="false" /> inside it.

Save the file.

Open the C:\Program Files\Microsoft SQL Server\MSSQL.2\Reporting Services\ReportServer\ rssrvpolicy.config file in notepad.

Find <CodeGroup class="FirstMatchCodeGroup" version="1" PermissionSetName="Nothing"> section and insert

<CodeGroup class="UnionCodeGroup" version="1" Name="PerpetuumSoftExtensionCodeGroup" Description="" PermissionSetName="FullTrust"> <IMembershipCondition class="UrlMembershipCondition" version="1" Url="c:\Program Files\Microsoft SQL Server\MSSQL.2\Reporting Services\ReportServer\bin\PerpetuumSoft.ReportingService.XamlRendering.dll" />

</CodeGroup> inside in.

Save the file.

Restart the instance of Reporting Services.

Step 9.

Set the SampleApplication.Server application as a starting one and launch it.

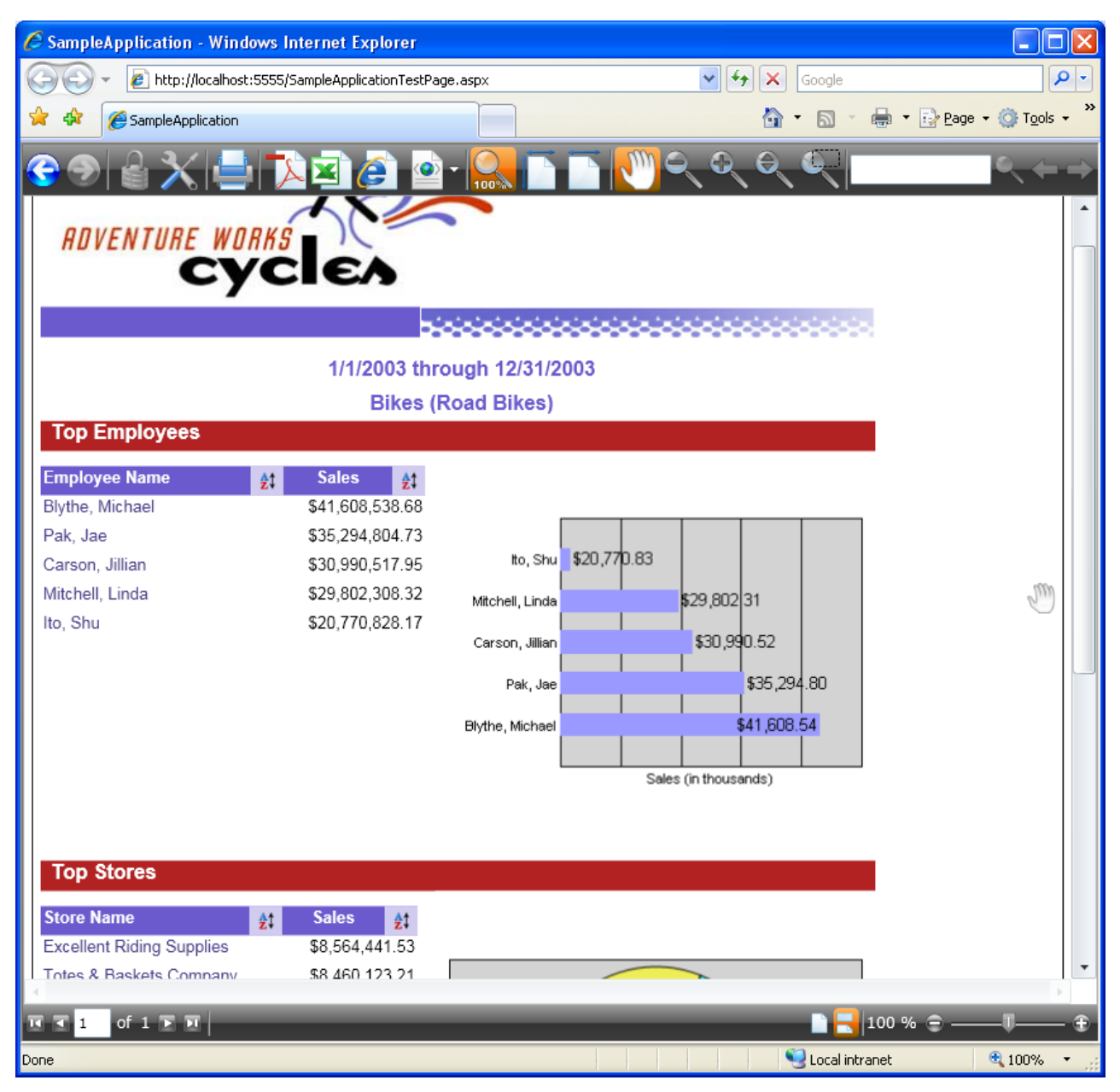

# Conclusion

We have examined basic steps and got a simple and quite operable application. We didn't have to write thousand lines of code – we only used ready-made implementation. It will be enough

in the most cases. If required behavior differs greatly from the one provided by default, you can change not only many aspects of the Silverlight Viewer for Reporting Services work but also the appearance of the report viewer.